## Industrial Automation Tech Note 48

# **Emerson ROC Communications**

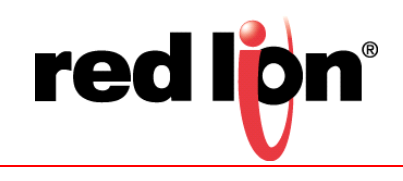

### Abstract:

This document describes configuring communications between an approved Red Lion Controls (RLC) product and an Emerson Remote Operations Controller (ROC), using serial and Ethernet communications.

### **Products:**

CR1000 Human Machine Interface (HMI), CR3000 HMI , Data Station Plus (DSP), G3 HMI, G3 Kadet HMI , Graphite<sup>®</sup> Controller, Graphite HMIs , Modular Controller, and ProducTVity Station<sup>™</sup> (PTV)

### Use Case: Communicating with an ROC

This document describes the configuration steps/settings needed to properly configure communications between an approved RLC product and an Emerson ROC, using serial and Ethernet communications.

### **Required Software:**

Crimson<sup>®</sup> 3.0 or 3.1

### **Required Firmware:**

Crimson 3.0 build 693 or higher

Crimson 3.1 all builds

### **Required Operating System:**

Microsoft Windows 2000, or above

### Introduction

Approved RLC products previously detailed in this document can be configured to communicate with Emerson ROCs using either serial communications or Ethernet communications. This document describes the steps that must be followed for both communications methods, including: the serial and Ethernet configuration of the ROC and Red Lion device, and creating and mapping Crimson tags to the ROC device.

### **Serial Configuration**

Two serial configuration options can be used to configure an approved RLC device to communicate with an Emerson ROC: ROCLINK serial configuration and Crimson serial configuration. Both options are described in the remainder of this section.

#### **ROCLINK Serial Configuration**

Perform the following steps to configure an RLC device to communicate with an Emerson ROC using ROCLINK serial configuration:

- 1. Referring to Figure 1, go to the menu bar and click ROC Comm Ports.
- 2. Select the port to configure from the options provided in the Comm Port popup; 1 Local Port in this example.
- 3. Click the General tab.
- 4. Configure the Baud Rate, Parity, Data Bits, and Stop Bits parameters, as appropriate for your configuration.
- 5. Set the Port Owner parameter to an option that includes ROC Plus Protocol.

| ROCLINK 800 - [Nelson_A2G10_2013-09-10.80                                                                                                    | 0 - ROC800 - FourPad]                                                                                                    |              |
|----------------------------------------------------------------------------------------------------|----------------------------------------------------------------------------------------------------|--------------|
| File Edit View ROC Configure Met                                                                                                    | er Utilities Tools Window Help<br>An INL                                                                                                    | _ & ×        |
| □         ■         ■         ■         ■         ■         ■         ■         ■         ■         ■         ■         ■         ■         ■         ■         ■         ■         ■         ■         ■         ■         ■         ■         ■         ■         ■         ■         ■         ■         ■         ■         ■         ■         ■         ■         ■         ■         ■         ■         ■         ■         ■         ■         ■         ■         ■         ■         ■         ■         ■         ■         ■         ■         ■         ■         ■         ■         ■         ■         ■         ■         ■         ■         ■         ■         ■         ■         ■         ■         ■         ■         ■         ■         ■         ■         ■         ■         ■         ■         ■         ■         ■         ■         ■         ■         ■         ■         ■         ■         ■         ■         ■         ■         ■         ■         ■         ■         ■         ■         ■         ■         ■         ■         ■         ■         ■ | Comm Port Comm Port Comm P |              |
| • · · · · · · · · · · · · · · · · · · ·                                                                                                    | )<br>                                                                                                    | LINE 9:38 AM |

Figure 1.

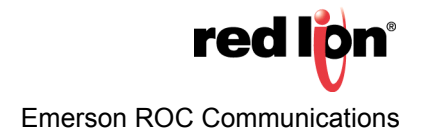

- **6.** Referring to Figure 2, click the SRBX tab.
- 7. Configure the Address and Group parameters in the SRBX Host section, as appropriate.

| File Edit View ROC Configure Meter Utilities Tools Window Help       Image: Control Configure Meter Utilities Tools Window Help         Image: Control Configure Meter Utilities Tools Window Help       Image: Control Configure Meter Utilities Tools Window Help         Image: Control Configure Meter Utilities Tools Window Help       Image: Control Configure Meter Utilities Tools Window Help         Image: Control Configure Meter Utilities Tools Window Help       Image: Control Configure Meter Utilities Tools Window Help         Image: Control Configure Meter Utilities Tools Window Help       Image: Control Configure Meter Utilities Tools Window Help         Image: Control Configure Meter Utilities Tools Window Help       Image: Configure Meter Utilities Tools Window Help         Image: Control Configure Meter Utilities Tools Window Help       Image: Configure Meter Utilities Tools Window Help         Image: Control Configure Meter Utilities Tools Window SREX Store & Forward Diagnostics       Image: Configure Meter Utilities Tools Window SREX Store & Forward Diagnostics         Image: Configure Meter Utilities Tools Window SREX Store & Forward Diagnostics       Image: Configure Meter Utilities Tools Window SREX Store & Configure Meter Utilities Tools Window SREX Store & Configure Meter Utilities Tools Window SREX Store & Configure Meter Utilities Tools Window SREX Store & Configure Meter Utilities Tools Window SREX Store & Configure Meter Utilities Tools Window SREX Store & Configure Meter Utilities Tools Window SREX Store & Configure Meter Utilities Tools Window SREX Store & Configure Meter Utilities Tools Window SREX Store & Configure Meter Utilities Tools Window SREX Store & Configure Meter Utilit                                                                                                    | ROCLINK 800 - [Nelson A2G10 2013-09-10.80                                                                                                    | ) - ROC800 - FourPadi                                                                                                    |           |
|----------------------------------------------------------------------------------------------------|----------------------------------------------------------------------------------------------------|----------------------------------------------------------------------------------------------------|-----------|
| Image: State of the state of the state | File Edit View ROC Configure Met                                                                                                    | er Utilities Tools Window Help                                                                                                    | _ 8 ×     |
| Image: Status       Image: Status         Image: Status       Image: Status         Image: Statu                                                                                                    | 🗅 🚅 🖬 👗 🖻 🛍 🎒 💁 🧎 🍳                                                                                                    | 역 🙌 웹 🐝 🎼 🗗 🦧 🔗 🖺 🎴 🚰 📃 💕 🛛 2                                                                                                    |           |
|                                                                                                    | Image: System         Image: System         Image: System <t< td=""><td>Comm Port         Comm Port         General Mode       SRBX Store &amp; Forward Diagnostics           SRBX Mode       SRBX Store &amp; Forward Diagnostics           SRBX Mode       SRBX Store &amp; Forward Diagnostics           Point       Delay #1 (200 Secs Delay #2 (300 Secs Delay #3 (450 Secs Delay #3 (450 Secs Delay #3 (450 Secs Delay #3 (450 Secs Delay #3 (450 Secs Delay #3 (450 Secs Delay #3 (450 Secs Delay #3 (450 Secs Delay #3 (450 Secs Secs To Fixed Number Continuous To Continuous To Continuous To SRBX Alarm Index : 0         SRBX Alarm Index : 0       SRBX Status : 0</td><td></td></t<> | Comm Port         Comm Port         General Mode       SRBX Store & Forward Diagnostics           SRBX Mode       SRBX Store & Forward Diagnostics           SRBX Mode       SRBX Store & Forward Diagnostics           Point       Delay #1 (200 Secs Delay #2 (300 Secs Delay #3 (450 Secs Delay #3 (450 Secs Delay #3 (450 Secs Delay #3 (450 Secs Delay #3 (450 Secs Delay #3 (450 Secs Delay #3 (450 Secs Delay #3 (450 Secs Delay #3 (450 Secs Secs To Fixed Number Continuous To Continuous To Continuous To SRBX Alarm Index : 0         SRBX Alarm Index : 0       SRBX Status : 0 |           |
| OFF- INF 943AM                                                                                                    |                                                                                                    |                                                                                                    | INE 943AM |

Figure 2.

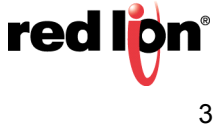

#### **Crimson Serial Configuration**

Perform the following steps to configure an RLC device to communicate with an Emerson ROC using Crimson serial configuration:

- 1. Referring to Figure 3, navigate to the Communications section.
- 2. Click on the serial port to be configured; *RS-232 Comms Port* in this example. The Communications RS-232 Comms Port window popup appears.
- 3. Click Pick next to the Driver Selection parameter; the Driver Picker for Serial Port popup appears.
- 4. Under the Manufacturer heading, select Emerson Process.
- 5. Under the Driver heading, select ROC Protocol Enhanced.

| -0- TNIA48 - G09 - Crimson 3.1 |                                                                                                    |                                  |
|--------------------------------|----------------------------------------------------------------------------------------------------|----------------------------------|
| Eile Edit View Go Link Help    |                                                                                                    |                                  |
| C 🔿 🗈 👌 🖯 🖸 🖬 🗞 🖻 🖤            | 8 👁 🔎                                                                                                    | 2                                |
| Hangation Pare                 | Communications - 16 322 Comme Net Pot 2 0 0 Deter Selection Dense: Tile Deter Selection Dense: Tile Deter Selection Pot Commands Care Post Selection Deter Selection Deter Sel | Answere Pane X                   |
| Communications                 |                                                                                                    |                                  |
| 🛬 Data Tags                    |                                                                                                    |                                  |
| Sea Display Pages              |                                                                                                    |                                  |
| Programs                       |                                                                                                    |                                  |
| Web Server                     |                                                                                                    |                                  |
| Data Logger                    |                                                                                                    | Devices                          |
| 👂 Security                     |                                                                                                    | Data Tags                        |
| SQL Queries                    |                                                                                                    | Programs                         |
| # T                            |                                                                                                    | System                           |
|                                | aon3                                                                                                    | Circular Translate READ CAPS NUM |

Figure 3.

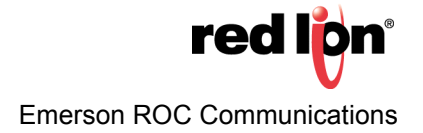

- 7. Referring to Figure 4, configure the Host Identification section with the Group Number and Unit Number parameters used by the RLC device.
- 8. Configure the Port Settings to match the ROC's port settings.

| -@* TN8448 - 609 - Crimson 3.1                                 |                                               |                                 |
|----------------------------------------------------------------|-----------------------------------------------|---------------------------------|
| Elle Edit View Go Link Help                                    |                                               |                                 |
| 00 0 0 0 U 0 0 V 0 0 V                                         | R 👁 Z                                         | 2.                              |
| Navigation Pane X                                              | Communications - RS-232 Comms Port Port 3 0 0 | Resource Pane X                 |
| 💰 New - 🗙                                                      | Dawr Girrlinn                                 | P                               |
| Communications                                                 |                                               | 🚦 Devices                       |
| E 🕈 Network                                                    | Driven Emerson Process ROC Proto col Embanced | PLCI                            |
| Protocol 2                                                     | Host Identification                           | Not Mapped                      |
| Protocol 3                                                     | Paras Bankar 0                                |                                 |
| Frotocol 4                                                     | under nomber:                                 |                                 |
| RS-232 Program Port                                            | Unit Number: 2                                |                                 |
| RS-485 Comms Port                                              | Deal Collings                                 |                                 |
| RS-232 Comms Port - ROC     B                                  | Poli Seturgs                                  |                                 |
| H 4 USB Host Ports                                             | Boud Rate: 19200 •                            |                                 |
| ED Memory Stick                                                | Data Bits: Eight -                            |                                 |
| III Keyboard                                                   | Ston Bits One                                 |                                 |
| Services                                                       |                                               |                                 |
| Time Manager                                                   | Parity: None 🔻                                |                                 |
| 👰 OPC Praxy                                                    | But Sharing                                   |                                 |
| FTP Server                                                     |                                               |                                 |
| Mail Manager                                                   | Share Port: No  TCP Port: 0                   |                                 |
| 😡 SQL Sync                                                     | Pod Compands                                  |                                 |
| Comms Modules                                                  |                                               |                                 |
| <u><u><u>u</u></u> 3011 ··································</u> | CRai POT Settings                             |                                 |
| Communications                                                 | Add Adottonal Dence                           |                                 |
|                                                                |                                               |                                 |
| data Tags                                                      |                                               |                                 |
| 💓 Display Pages                                                |                                               |                                 |
|                                                                |                                               |                                 |
| Programs                                                       |                                               |                                 |
| Web Server                                                     |                                               |                                 |
| ~                                                              |                                               | Desirer                         |
| Data Logger                                                    |                                               | 95 COMOS                        |
| Security                                                       |                                               | Data Tags                       |
| P5                                                             |                                               | Programs                        |
| SQL Queries                                                    |                                               | <b>00</b>                       |
| # F                                                            |                                               | System                          |
|                                                                | tros                                          | Grouler Translate READ CAPS NUM |

Figure 4.

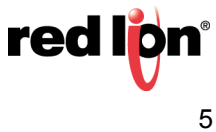

- **9.** Navigate to the Resource Pane and click on the device below the Comms Port, *PLC1* in this example; the Communications RS-232 Comms Port -PLC1 popup shown in Figure 5 appears.
- **10.** Configure the Identification section with the Group Number and Unit Number of the ROC device.
- **11.** Configure the Security section parameters, as appropriate.
- 12. Under Settings:
  - a. Set the Ping TLP parameter so that it will return a UINT8 value.
  - **b.** Set the User Defined TLP Selection parameter to:
    - 1) Yes, to enter the TLP numbers manually.
    - 2) No, to choose the TLPs by name.
  - **c.** If the User Defined TLP Selection is set to No, set the Hardware Series to the model of ROC being used.
- 13. Under Advanced Settings, set the Spanning Reads parameter to Disabled.

| TNIA48 - G09 - Crimson 3.1            |                                             |                            |
|---------------------------------------|---------------------------------------------|----------------------------|
| Elle £dit ⊻iew ⊊o Link Help           |                                             |                            |
| 😋 🗇 🖹 🊵 🗐 🔛 🖾 💃 🖻                     | 1 🐡 🕾 🧇 🔎                                   | ( <b>2</b>                 |
| Navigation Pane                       | X Communications - RS-232 Comms Port - PLC1 | Device 2 😲 🕥 Resource Pane |
| 🛃 New 🕶 🗙                             | Partic Caller                               | * p                        |
| Communications                        | A Device seconds                            | A Programs                 |
| Po Network                            | Enable Device: Yes -                        | Program1                   |
| Protocol 1                            |                                             |                            |
| Brotocol 2                            | Identification                              |                            |
| Protocol 4                            | Group Number: 0                             |                            |
| 🖃 🔞 Serial Ports                      | Helt Number 1                               |                            |
| RS-232 Program Port                   |                                             |                            |
| RS-485 Comms Port                     | Security                                    |                            |
| RS-232 Comms Port - ROC<br>state pict |                                             |                            |
| E de USB Host Ports                   | Operator ID: TOT                            |                            |
| D Memory Stick                        | Password:                                   |                            |
| I Keyboard                            | Use Access Level: No T                      |                            |
| S Mouse                               |                                             |                            |
| E Services                            | Access Level: 0                             |                            |
| C OPC Proxy                           | Table 1                                     |                            |
| FTP Server                            | settings                                    |                            |
| 😼 Sync Manager                        | Ping TLP: 580000                            |                            |
| 🚔 Mail Manager                        | User Defined TLP Selection: No -            | E                          |
| SQL Sync                              |                                             |                            |
| Slot 1                                | Hardware Series: Default •                  |                            |
| 3                                     | Increment By: Parameter                     |                            |
| Communications                        | Transaction Timeout: 1000 🚔 ms              |                            |
| 🔁 Data Tags                           | Advanced Settings                           |                            |
| Sea Display Pages                     | Spanning Reads: Disabled                    |                            |
| Regrams                               | Transactional Writes: Enabled               |                            |
| Pro material                          | Preempt Other Devices: No •                 |                            |
| Web Server                            |                                             |                            |
| Data Logger                           |                                             | G Devices                  |
| -                                     | Comms Delay: 0 🐡 ms                         | Sector Sec                 |
| Security                              |                                             | Cata Tags                  |
| (h)                                   | Device Commands                             | Programs                   |
| GH SQL Queries                        | Delete This Device                          | 00                         |
| er 📾                                  | Add Gateway Block                           | System                     |

Figure 5.

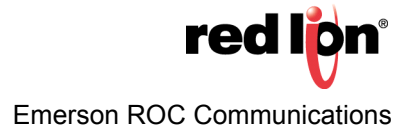

#### **ROCLINK Ethernet Configuration**

Perform the following steps to configure an RLC device to communicate with an Emerson ROC using ROCLINK Ethernet Configuration:

- 1. Referring to Figure 6, go to the menu bar and click ROC Comm Ports.
- 2. Go to the Comm Ports drop down menu and select 2 Ethernet.
- 3. Click the General tab.
- 4. Set the Port Owner to an option that includes ROC Plus Protocol.

| ROCLINK 800 - [Nelson_A2G10_2013-09-10.80                                                                                                    | 0 - ROC800 - FourPad]                                                                                                    |              |
|----------------------------------------------------------------------------------------------------|----------------------------------------------------------------------------------------------------|--------------|
| File Edit View ROC Configure Met                                                                                                    | er Utilities Tools Window Help                                                                                                    | _ 8 ×        |
| □         □         ↓         ▶         ●         ●         ●         ●         ●         ●         ●         ●         ●         ●         ●         ●         ●         ●         ●         ●         ●         ●         ●         ●         ●         ●         ●         ●         ●         ●         ●         ●         ●         ●         ●         ●         ●         ●         ●         ●         ●         ●         ●         ●         ●         ●         ●         ●         ●         ●         ●         ●         ●         ●         ●         ●         ●         ●         ●         ●         ●         ●         ●         ●         ●         ●         ●         ●         ●         ●         ●         ●         ●         ●         ●         ●         ●         ●         ●         ●         ●         ●         ●         ●         ●         ●         ●         ●         ●         ●         ●         ●         ●         ●         ●         ●         ●         ●         ●         ●         ●         ●         ●         ●         ●         ●         ● | QL       VL       M       P       P       QL       P       P         Comm Port       QL       Ethernet       Igg: Ethernet       P       P       P       P         General       Modem       SREX       Store & Forward       Diagnostics       Comm Port       P       P         Comm Port:       2: Ethernet       Igg: Ethernet       P       P       P       P         Comm Type:       Ethernet       Paily       Data Bits       Stop Bits       Key Qn Delay:       O         C 300       C 500       Paily       P als       P       P       P       P         C 4200       C 304 // C       Paily       P als       P       P       P       P         C 1200       C 2400       P als       P       P |              |
| • · · · · · · · · · · · · · · · · · · ·                                                                                                    |                                                                                                    |              |
|                                                                                                    |                                                                                                    | LINE 3:48 AM |

Figure 6.

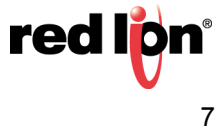

- **5.** Referring to Figure 7, click the SRBX tab.
- 6. Configure the Address and Group parameters in the SRBX Host section, as appropriate.

| ·                                                                                                    |                                                                                                    |              |
|----------------------------------------------------------------------------------------------------|----------------------------------------------------------------------------------------------------|--------------|
| ROCLINK 800 - [Nelson_A2G10_2013-09-10.80                                                                                                    | ) - ROC800 - FourPad]                                                                                                    |              |
| File Edit View ROC Configure Met                                                                                                    | er Utilities Tools Window Help                                                                                                    | _ <i>5</i> × |
| 🗅 🚅 🖬   X 🖻 🛍   🗇   🚅 🦮   🍳                                                                                                    | 🍭   🗸 💾 🐜    /~   *   🞜 冬 🕑 🔛 🔛 🔛   10 📅   🤶 💦                                                                                                    |              |
| □     ▲ Netion A2610_2013.09-10.800 - RDC800 - F       □     ▲ Dot trial       □     ▲ Meter       □     ▲ Meter       □     ▲ Meter       □     ▲ Meter       □     ▲ Meter       □     ▲ Meter       □     ▲ Meter       □     ▲ Meter       □     ▲ Meter       □     ■ Meter       □     ■ Meter | Comm Port         Comm Port         General Modem SRBX Store & Forward Diagnostics          SRBX Modem SRBX Store & Forward Diagnostics          SRBX Modem SRBX Store & Forward Diagnostics          SRBX Modem SRBX Store & Forward Diagnostics          SRBX Modem SRBX Store & Forward Diagnostics          SRBX Modem SRBX Store & Forward Diagnostics          SRBX Modem SRBX Store & Forward Diagnostics          SRBX Modem SRBX Store & Forward Diagnostics          SRBX Altempts #1         Graded Revelopment         Grade Number         Continuous         T         SRBX Altempts #1         SRBX Altempts #1         SRBX Altempts #1         SRBX Altempts #2         Grade Number         Continuous         T         SRBX Altempts #3         Grade Number         Continuous         SRBX Alamm Index : [0         SRBX Status : [0            Qupdate V OK X Cancel ! Apply |              |
| 4 III >                                                                                                    |                                                                                                    |              |
|                                                                                                    |                                                                                                    | CHNC 3.49 AM |

Figure 7.

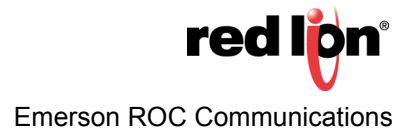

- 8. Referring to Figure 8, go to the menu bar and click ROC Information.
- 9. Click on the Internet tab.
- **10.** Configure the Addressing section, as appropriate.
- **11.** Configure the IP Port Number under the ROC Plus Protocol heading, as appropriate.

| POCI INK 900 - INiskap A3G10 2013                                                                                                    | 2.00.10.900 POC900 Excellent                                                                                   |        |
|----------------------------------------------------------------------------------------------------|----------------------------------------------------------------------------------------------------|--------|
| File Edit View BOC Config                                                                                                    | ure Meter Ittilities Tools Window Heln                                                                         |        |
|                                                                                                    | ╊ (Q) Q   N    M    M    B   A () I I I I I I    N    B    A    N    B    A    C    A    B    A    C    A    A |        |
| ■ File       Edit       View       ROC       Config         ■ ▲       Netion       AG10       Confid       Image: Confid         ■ ▲       No       No       Meter       Confid       Image: Confid       Image: Confid         ■ ▲       No       No       Meter       Image: Confid       Image: Confid       Im | ure Meter Unifies Tools Window Help<br>The QL QL VL NA NA NA NA NA NA NA NA NA NA NA NA NA                     |        |
|                                                                                                    |                                                                                                    |        |
| ۲. III                                                                                                    | · · ·                                                                                                    |        |
| 1                                                                                                    |                                                                                                    | SOD AM |

Figure 8.

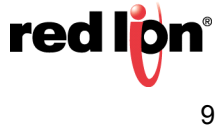

#### **Crimson Ethernet Configuration**

Perform the following steps to configure an RLC device to communicate with an Emerson ROC using Crimson Ethernet Configuration:

- **1.** Referring to Figure 9, navigate to the Communications section.
- 2. Click on Network.
- 3. Click on the tab of the port to be configured; *Ethernet 1* in this example.
- 4. Configure the Port Settings parameters, as needed for the application.

| -Crimson 3.1                              |                                                                       | - • •                              |  |
|-------------------------------------------|-----------------------------------------------------------------------|------------------------------------|--|
| File Edit View Go Link Help               |                                                                       |                                    |  |
|                                           | Biles ( d )                                                           | 0.                                 |  |
|                                           |                                                                       |                                    |  |
| Navigation Pane X                         | Communications - Network O                                            | Resource Pane X                    |  |
| 🔏 New 🕶 🔀                                 | Ethernet 1 Ethernet 2 ZeroConfig TLS - SSL Routing Download Add Ports | P                                  |  |
| Communications                            | Port Settings                                                         | Regrams                            |  |
| E Vetwork                                 |                                                                       | Program1                           |  |
| Protocol 2                                | Port Mode: Manual Configuration                                       |                                    |  |
| T Protocol 3                              | IP Address: 192.168.154.20                                            |                                    |  |
| 🚏 Protocol 4                              | Network Mask: 255.255.255.0                                           |                                    |  |
| Serial Ports                              | G++expr 1021621541                                                    |                                    |  |
| RS-252 Program Port     RS-485 Comms Port | 00000099. 192.000.19-1                                                |                                    |  |
| RS-232 Comms Port - ROC                   | DNS Settings                                                          |                                    |  |
| III PLC1                                  |                                                                       |                                    |  |
| 🗄 🏟 USB Host Ports                        | DNS Mode: Automatic •                                                 |                                    |  |
| Memory Stick                              | Name Server 1: 8888                                                   |                                    |  |
| St. Mouse                                 | Name Server 2: 8844                                                   |                                    |  |
| E Services                                |                                                                       |                                    |  |
| Time Manager                              | Physical Layer                                                        |                                    |  |
| OPC Proxy                                 | Full Duplex Enabled                                                   |                                    |  |
| B Sync Manager                            |                                                                       |                                    |  |
| A Mail Manager                            | High Speed: Enabled •                                                 |                                    |  |
| 🚱 SQL Sync                                | Mandaum General Circ                                                  |                                    |  |
| Comms Modules                             | Maximum segment size                                                  |                                    |  |
| Slot 1                                    | For Send: 1280                                                        |                                    |  |
| Communications                            | For Receive: 1280                                                     |                                    |  |
| Data Tags                                 |                                                                       |                                    |  |
| Sea Display Pages                         |                                                                       |                                    |  |
| Programs                                  |                                                                       |                                    |  |
| 🚯 Web Server                              |                                                                       |                                    |  |
| Data Logger                               |                                                                       | Devices                            |  |
| 8 Security                                |                                                                       | 👌 Data Tags                        |  |
| SQL Queries                               |                                                                       | Programs                           |  |
| gi 🖬                                      |                                                                       | System                             |  |
|                                           | Erro                                                                  | s Circular Translate READ CAPS NUM |  |

Figure 9.

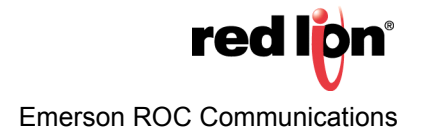

- **5.** Referring to Figure 10, go to the Navigation Pane and click on one of the available protocols under Network; *Protocol 1* in this example. The Communications Network Protocol 1 popup appears.
- 6. Click the *Pick* button under the Driver Selection heading; the Driver Picker for Ethernet Port popup appears.
- 7. Under the Manufacturer heading, select Emerson Process.
- 8. Under Driver, select ROC Protocol Enhanced TCP/IP.

| <u>File Edit View Go Link Help</u>                                                                                                    |                                                                                                    |                 |
|----------------------------------------------------------------------------------------------------|----------------------------------------------------------------------------------------------------|-----------------|
| 😋 \ominus 🗅 👌 🖬 📴 🕲 🐇 🖻 🚏                                                                                                    | 2 🧇 🖉                                                                                                    | <b>2</b> -      |
| Navigation Pane X                                                                                                    | Communications - Network - Protocol 1 Port 5 🕐 😡                                                                                                    | Resource Pane X |
| 🙈 New - 🗙                                                                                                    | Priver Selection                                                                                                    | P               |
| Communications Communications Commun | biver Section Driver: No Diver Section Decer River for Effect for Effect for | Rogans          |
| Communications                                                                                                    |                                                                                                    |                 |
| Cata Tags                                                                                                    |                                                                                                    |                 |
| Sea Display Pages                                                                                                    |                                                                                                    |                 |
| Programs                                                                                                    |                                                                                                    |                 |
| Web Server                                                                                                    |                                                                                                    |                 |
| Data Logger                                                                                                    |                                                                                                    | Devices         |
| 🔗 Security                                                                                                    |                                                                                                    | 😋 Data Tags     |
| SQL Queries                                                                                                    |                                                                                                    | Programs        |
| # 10                                                                                                    |                                                                                                    | System          |

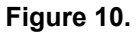

9. Click OK; the Communications - Network - Protocol 1 popup shown in Figure 11 appears.

**10.** Referring to Figure 11, configure the Host Identification section with the Group Number and Unit Number that the RLC device will use.

| -D- TNIA48 - G09 - Crimson 3.1                                     |                                                      | \$ <b></b>                           |
|--------------------------------------------------------------------|------------------------------------------------------|--------------------------------------|
| <u>F</u> ile <u>E</u> dit <u>V</u> iew <u>Go</u> Link <u>H</u> elp |                                                      |                                      |
| 3 3 1 8 3 1 8 3 3                                                  | - 🗈 🔋 🎔 🖉 🧇 🔎                                        | <b>2</b> •                           |
| Navigation Pane X                                                  | Communications - Network - Protocol 1 Port 5 🕐       | Resource Pane X                      |
| 🔏 New 👻 🗙                                                          | Driver Selection                                     | P                                    |
| Communications                                                     |                                                      | 🛃 Devices                            |
| Potorol 1 ROC                                                      | Driver: Emerson Process ROC Protocol Ennanced ICP/IP | III PLC1                             |
| PLC2                                                               | Host Identification                                  | Modules                              |
| Frotocol 2                                                         |                                                      | Not Mapped                           |
| Protocol 3                                                         | Group Number: 0 v                                    |                                      |
| o Protocol 4<br>□ 👘 Serial Ports                                   | Unit Number: 1                                       |                                      |
| -0 RS-232 Program Port                                             |                                                      |                                      |
| RS-485 Comms Port                                                  | Port Commands                                        |                                      |
| = =0) RS-232 Comms Port - RC<br>am PLC1                            | Delete Network Port                                  |                                      |
| Ge USB Host Ports                                                  | Clear Port Settings                                  |                                      |
| Memory Stick                                                       | Add Additional Device                                |                                      |
| Keyboard                                                           |                                                      |                                      |
| Mouse     Services                                                 |                                                      |                                      |
| Time Manager                                                       |                                                      |                                      |
| OPC Proxy                                                          |                                                      |                                      |
| FTP Server                                                         |                                                      |                                      |
| Mail Manager                                                       |                                                      |                                      |
| 4 III +                                                            |                                                      |                                      |
| Communications                                                     |                                                      |                                      |
| 🧕 Data Tags                                                        |                                                      |                                      |
| Display Pages                                                      |                                                      |                                      |
| Programs                                                           |                                                      |                                      |
| Web Server                                                         |                                                      |                                      |
| Data Logger                                                        |                                                      |                                      |
| 💡 3 Security                                                       |                                                      | Devices                              |
| SQL Queries                                                        |                                                      | 🤤 Data Tags                          |
| Control                                                            |                                                      | Programs                             |
| 1/0 Modules                                                        |                                                      | System                               |
| Port Number 5                                                      |                                                      | ors Circular Translate READ CAPS NUM |

Figure 11.

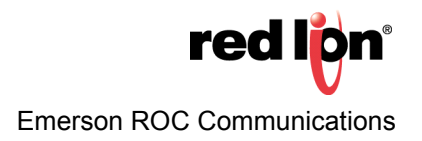

- **11.** Referring to Figure 12, go to the Navigation Pane and click on the device below the Protocol1 ROC heading; *PLC2* in this example. The Communications Network Protocol 1 PLC2 popup appears.
- 12. Configure the Identification section with the Group Number and Unit Number of the ROC device.
- **13.** Configure the Security section, as needed.
- 14. Under Settings:
  - a. Set the Ping TLP parameter to a TLP that will return a UINT8 value.
  - **b.** Set the User Defined TLP Selection parameter to:
    - 1) Yes, to enter the TLP numbers manually.
    - 2) No, to choose the TLPs by name.
  - **c.** If the User Defined TLP Selection parameter is set to No, set the Hardware Series parameter to the model of ROC being used.
  - d. Specify whether the Increment By parameter increments by *Parameter* or *Logical Number*. The correct setting here is most useful when using the smart duplicate tag function or data arrays. When using data arrays, it is most useful to set this parameter to *Logical Number* as all array elements will be guaranteed to be of the same data type. It is recommended that this setting be configured before tags are mapped to this device. In the event that both increment methods apply within a single application, it is possible to create two identical devices for the Emerson Process ROC Protocol Enhanced driver; with only the Increment By parameter set uniquely.
- **15.** Under Protocol options, set the IP Address and TCP Port parameters to match the ROC's configuration.
- **16.** Set the Link Type parameter to Use Dedicated Socket, unless more than four devices will be configured under this protocol.
- 17. Under Advanced Settings, set the Spanning Reads parameter to Disabled.

| - TNIA48 - G09 - Crimson 3.1   |                                                     |                                         |
|--------------------------------|-----------------------------------------------------|-----------------------------------------|
| Eile Edit View Go Link Help    |                                                     |                                         |
| 0912281221221                  | $R \approx 1$                                       | <b>2</b> •                              |
| Navigation Pane X              | Communications - Network - Protocol 1 - PLC2 Device | 3 🕐 🕡 Resource Pane 🛛 🗙                 |
| 🔏 New - 🗙                      | Identification                                      | 0                                       |
| Communications                 | Group Number: 0                                     | 5 Devices                               |
| e 🕈 Network                    |                                                     | PLC1                                    |
| H 6 Protocol 1 - ROC           |                                                     | PLC2                                    |
| 7 Protocol 2                   | Security                                            | Not Mapped                              |
| Protocol 3                     | Operator IPr I.D.                                   |                                         |
| Protocol 4     Serial Ports    |                                                     |                                         |
| -O RS-232 Program Port         | Password:                                           |                                         |
| RS-485 Comms Port              | Use Access Level: No -                              |                                         |
| PLC1                           | Access Level: 0                                     |                                         |
| 🖂 🏟 USB Host Ports             |                                                     |                                         |
| Memory Stick                   | Settings                                            |                                         |
| Mouse                          | Ping TLP: SB0000                                    |                                         |
| 🖃 🥵 Services                   | User Defined TLP Selection: Yes 👻                   | E                                       |
| Time Manager                   | Hardware Series: Default                            |                                         |
| ETP Server                     |                                                     |                                         |
| ync Manager 👻 🗸                | Increment by: Parameter                             |                                         |
| Communications                 | Protocol Options                                    |                                         |
| ea communications              | IP Address: 192.168.154.23                          |                                         |
| 🧧 Data Tags                    | TCP Port: 4000                                      |                                         |
| Sea Display Pages              | Link Type: Use Dedicated Socket                     |                                         |
| Programs                       | ICMP Ping: Enable                                   |                                         |
| Web Server                     | Connection Timeout: 5000 👘 ms                       |                                         |
|                                | Connection Backoff: 200 ms                          | Devicer                                 |
| Data Logger                    | Transaction Timeout: 2500 ms                        | 45 Devices                              |
| 🔗 Security                     |                                                     | 🔁 Data Tags                             |
| 9 SOL Queries                  | Advanced Settings                                   | Programs                                |
| 99 mm                          | Spanning Reads: Disabled                            | Doll control                            |
| S7 (#                          | Transactional Writes: Enabled -                     | - System                                |
| Port Number 5, Device Number 3 |                                                     | Errors Circular Translate READ CAPS NUM |

Figure 12.

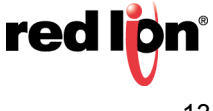

#### Mapping Crimson Tags User Defined TLPs

- **1.** Referring to Figure 13, navigate to the Data Tags section.
- 2. Create a new data tag of the appropriate type; *Numeric* in this example.
- **3.** Click on the newly created tag.

| -8- TNIA48 - 609 - Crimson 3.1     |                                                  |                                         |
|------------------------------------|--------------------------------------------------|-----------------------------------------|
| <u>File Edit View Go Link Help</u> |                                                  |                                         |
|                                    | $ \mathcal{P}  \gg  \mathcal{I} $                | Ø.•                                     |
| Navigation Pane X                  | Data Tags - Tagi                                 | Tag 0 🕐 🕡 Resource Pane 🛛 🗙             |
| 📾 New 🔹 🕞 🗙 🍰 🔎                    | Data Format Colors Alarms Triggers Plot Security | A 18                                    |
| Sala Tags                          | Data Source                                      | A Bata Tags                             |
| inga inga                          | Source: 💌 Internal                               | co Tuya                                 |
|                                    | Extent: V One Item                               |                                         |
|                                    | Manipulation: None -                             |                                         |
|                                    | Treat As: Signed Integer 🔹                       |                                         |
|                                    | Access: Read and Write *                         |                                         |
|                                    | Read Mode: Entire Array 👻                        |                                         |
|                                    | Storage: Non-Retentive 💌                         |                                         |
|                                    | Data Scaling                                     |                                         |
|                                    | Scaling: Do Not Scale                            |                                         |
|                                    | Data From: 💌 General Edit                        | =                                       |
|                                    | Data To: 💌 General Edit                          |                                         |
| Communications                     | Display From: 💌 General Edit                     |                                         |
| Jata Tags                          | Display To: 💌 General Edit                       |                                         |
| Sea Display Pages                  | Data Simulation                                  |                                         |
| Programs                           | Simulate As: 💌 General Edit                      |                                         |
| Web Server                         | Data Actions                                     |                                         |
| Data Logger                        | On Write: V General None Edit                    |                                         |
| 💡 Security                         | Data Setpoint                                    | Data Tags                               |
| SQL Queries                        | Use Setpoint: No 🔹                               | Programs                                |
| gi /m                              | SP Value: 💌 General Edit                         | - System                                |
|                                    |                                                  | Errors Circular Translate READ CAPS NUM |

Figure 13.

4. Click *Internal* next to the Source parameter and select the ROC device; PLC1 in this example. The Select TLP popup appears, as shown in Figure 14.

| (                              |                                                  |                 |
|--------------------------------|--------------------------------------------------|-----------------|
| -D* TNLA48 - G09 - Crimson 3.1 |                                                  |                 |
| File Edit View Go Link Help    |                                                  | _               |
| S S S S S S S S S              |                                                  | <b>3</b> •      |
| Navigation Pane X              | Data Tags - Tag1 Tag 0 🕐 🕻                       | Resource Pane X |
| 🥶 New 🔹 🕞 🗙 🍰 🔎                | Data Format Colors Alarms Triggers Plot Security | P %             |
| Data Tags                      | Data Source                                      | Data Tags       |
| toga .                         | Source: v Internal                               | - Togi          |
|                                | Fytent                                           |                 |
|                                | General                                          |                 |
|                                | Complex                                          |                 |
|                                | Tag Y                                            |                 |
|                                | Access: New Tag Very Tag                         |                 |
|                                | Read Mode: v                                     |                 |
|                                | Storage: Master                                  |                 |
|                                | Data Scaling P(C)                                |                 |
|                                | Scaling: Do Not Scale                            |                 |
|                                | Data From: T General                             |                 |
|                                | Data Tay                                         |                 |
|                                |                                                  |                 |
|                                | Display From: Ceneral Edit                       |                 |
| Communications                 | Display To: 🔻 General Edit                       |                 |
| Data Tags                      | Data Simulation                                  |                 |
| S Display Pages                | Simulate As: 💌 General Edit                      |                 |
| Programs                       | Data Actions                                     |                 |
| Web Server                     | On Write:   General None  Edit                   |                 |
| Data Logger                    | Data Setpoint                                    |                 |
| Security                       | Use Setpoint: No 💌                               |                 |
| SQL Queries                    | SP Value: 💌 General Edit                         | Data Tags       |
| Control                        |                                                  | Programs        |
| 1/0 Modules                    |                                                  | System          |
|                                |                                                  |                 |

Figure 14.

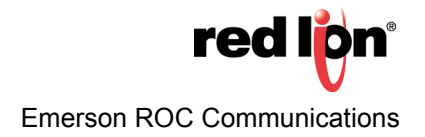

#### 5. Referring to Figure 15:

**a.** Choose the appropriate Point Type, Logical Number, Parameter, and the associated Data Type settings; 7, 0, 51, and Float in this example.

<u>Or</u>

**b.** Check the Use Opcode Table Access option and specify the Table Number, Location, and Data Type settings.

| TNIA48 - G09 - Crimson 3.1         |                                                  |                                         |
|------------------------------------|--------------------------------------------------|-----------------------------------------|
| <u>File Edit View Go Link Help</u> |                                                  |                                         |
| C C C 👌 🔒 🖸 🖬 🐁 🖻 🌹                | 8 4 1                                            | 🛛 •                                     |
| Navigation Pane                    | Data Tags - Tag1                                 | ag 0 🕐 😡 Resource Pane 🛛 🗙              |
| 🧠 New 🔹 🔂 🗙 🎝 🔎                    | Data Format Colors Alarms Triggers Plot Security | P %                                     |
| San Tags                           | Data Source                                      | A Data Tags                             |
|                                    | Source: 💌 Internal                               |                                         |
|                                    | Extent: V One Item                               |                                         |
|                                    | Manipulation: None Select TLP 83                 |                                         |
|                                    | Treat As: Signed Integer                         |                                         |
|                                    | Access: Read and Write Logical Mumber 0 0 01-077 |                                         |
|                                    | Read Mode: Entire Array Parameter 51 0 to 255    |                                         |
|                                    | Storage: Non-Retentive  Data Tune Elast          |                                         |
|                                    | Data Scaling                                     |                                         |
|                                    | Scaling: Do Not Scale                            |                                         |
|                                    | Opcode Table Access                              |                                         |
|                                    | Table Number 1 1 to 16                           | E                                       |
|                                    | Data Io: Contion 1 1 to 44                       |                                         |
| Communications                     | Display From: General Data Type                  |                                         |
| Data Tags                          | DisplayTo: Cancel                                |                                         |
| Sea Display Pages                  | Data Simulation                                  |                                         |
| Programs                           | Simulate As:                                     |                                         |
| Web Server                         | Data Actions                                     |                                         |
| Data Logger                        | On Write: 💌 General None Edit                    |                                         |
| Security                           | Data Setpoint                                    | Data Tags                               |
| SQL Queries                        | Use Setpoint: No                                 | Programs                                |
| gi 📾                               | SP Value: 🖝 General Edit                         | - System                                |
|                                    |                                                  | Errors Circular Translate READ CAPS NUM |

Figure 15.

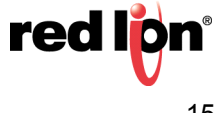

#### **Using Predefined TLPs**

- **1.** Referring to Figure 16, navigate to the Data Tags section.
- 2. Create a new data tag of the appropriate type; *Numeric* in this example.
- **3.** Click on the newly created tag.

| - TNIA48 - G09 - Crimson 3.1           |                                                  |                                         |
|----------------------------------------|--------------------------------------------------|-----------------------------------------|
| <u>File Edit View Go Link Help</u>     |                                                  |                                         |
| •••••••••••••••••••••••••••••••••••••• |                                                  | <b>P</b> •                              |
| Navigation Pane X                      | Data Tags - Tag2                                 | Tag 1 🕐 🕡 Resource Pane 🛛 🗙             |
| 🐗 New 🔹 🗟 🗙 🍰 🔎                        | Data Format Colors Alarms Triggers Plot Security | 2 %                                     |
| Data Tags                              | Data Source                                      | A data Tags                             |
| Tag2                                   | Source: v Internal                               | Tag2                                    |
|                                        | Extent: v One Item                               |                                         |
|                                        | Manipulation: None *                             |                                         |
|                                        | Treat As: Signed Integer 💌                       |                                         |
|                                        | Access: Read and Write *                         |                                         |
|                                        | Read Mode: Entire Array                          |                                         |
|                                        | Storage: Non-Retentive -                         |                                         |
|                                        | Data Scaling                                     |                                         |
|                                        | Scaling: Do Not Scale                            |                                         |
|                                        | Data From: 💌 General Edit                        | =                                       |
|                                        | Data To: 💌 General Edit                          |                                         |
| Communications                         | Display From: 💌 General Edit                     |                                         |
| Data Tags                              | Display To: 💌 General Edit                       |                                         |
| Display Pages                          | Data Simulation                                  |                                         |
|                                        | Simulate As: v General Fold                      |                                         |
| Programs                               |                                                  |                                         |
| Web Server                             | Data Actions                                     |                                         |
| Data Logger                            | On Write: v General None Edit                    |                                         |
| 🔗 Security                             | Data Setpoint                                    | Data Tags                               |
| SQL Queries                            | Use Setpoint: No -                               | Programs                                |
| di 📾                                   | SP Value: 💌 General Edit                         | + System                                |
|                                        |                                                  | Errors Circular Translate READ CAPS NUM |

Figure 16.

**4.** Click *Internal* next to the Source parameter and select the ROC device; PLC2 in this example. The Select TLP popup appears, as shown in Figure 17.

| <u>File Edit ⊻iew Go Link H</u> e | lp                                               |                           |
|-----------------------------------|--------------------------------------------------|---------------------------|
| G 🕤 🗋 👌 🖬 🕒 🔄                     | \$ B B \$ \$ 2 \$                                | <b>Q</b> -                |
| Navigation Pane                   | 🗙 Data Tags - Tag2                               | Tag 1 🕐 🕢 Resource Pane 🗙 |
| 🧠 New 🔹 🕞 🔀 🦓                     | Data Format Colors Alarms Triggers Plot Security | P %                       |
| Data Tags                         | Data Source                                      | Data Tags                 |
| Tag2                              | Source: v Internal                               | Tag2                      |
|                                   | Extent:                                          |                           |
|                                   | Manipulation                                     |                           |
|                                   | Treat As                                         |                           |
|                                   | Access: New Tag                                  |                           |
|                                   | Read Mode: Next                                  |                           |
|                                   | Storane Master                                   |                           |
|                                   | RCI                                              |                           |
|                                   | Data Scaling PLC2                                |                           |
|                                   | Scaling: Do Not Scale                            |                           |
|                                   | Data From: V General Edit                        |                           |
|                                   | Data To: 💌 General Edit                          |                           |
|                                   | Display From: 💌 General Edit                     |                           |
| Communications                    | Display To: 💌 General Edit                       |                           |
| 🚽 Data Tags                       | Data Simulation                                  |                           |
| Sea Display Pages                 | Simulate As: v General Edit                      |                           |
| Programs                          | Data Actions                                     |                           |
| Web Server                        | On Write: General None Edit                      |                           |
| Data Logger                       | Data Setpoint                                    |                           |
| Security                          | Use Setpoint: No 💌                               |                           |
| SQL Queries                       | SP Value: 💌 General Edit                         | Data Tags                 |
| Control                           |                                                  | Programs                  |
| I/O Modules                       |                                                  | System                    |

Figure 17.

#### 5. Referring to Figure 18:

a. Choose the appropriate Point Type, Logical Number, Parameter, and the associated Data Type settings; 7-AGA Flow Parameters, 1, and 51-Meter Value in this example.

#### <u>Or</u>

**b.** Check the Custom TLP option and enter the Point Type, Logical Number, Parameter, and the associated Data Type settings.

| TNIA48 - G09 - Crimson 3.1                                                                                                    |                                                                                                    | 1 22    |
|----------------------------------------------------------------------------------------------------|----------------------------------------------------------------------------------------------------|---------|
| Eile Edit View Go Link Help                                                                                                    |                                                                                                    |         |
| C O D 🙆 🖯 🖸 🖬 🕆 🖻 🎔                                                                                                    | · 唐   今   夕                                                                                                    | 1.      |
| Navigation Pane X                                                                                                    | Data Tags - Tag 1 🕐 🕡 Resource Pane                                                                                                    | ×       |
| 🧠 New - 🔯 🗙 🚠 🔎                                                                                                    | Data Format Colors Alarms Triggers Plot Security                                                                                                    |         |
| Sector Sector Se | Data Source                                                                                                    |         |
| Tag2                                                                                                    | Source: Vinternal Control Control Cont |         |
|                                                                                                    | Educh - October                                                                                                    |         |
|                                                                                                    | Literia Vire area                                                                                                    |         |
|                                                                                                    | Manipuston: None *                                                                                                    |         |
|                                                                                                    | Treat As: Signed Integer                                                                                                    |         |
|                                                                                                    |                                                                                                    |         |
|                                                                                                    | Rea 2 <sup>24</sup><br>Point Type Logical Parameter                                                                                                    |         |
|                                                                                                    | Stor 7-AGA Flow Parameters                                                                                                    |         |
|                                                                                                    | Data Sci AGA_1_CURDP_RW Float 7,0,51                                                                                                    |         |
|                                                                                                    | scal                                                                                                    |         |
|                                                                                                    |                                                                                                    |         |
|                                                                                                    | Enable Z , V , ZA Proat V OK Cancel                                                                                                    |         |
|                                                                                                    |                                                                                                    |         |
| Communications                                                                                                    | Diplay From: V General Edit                                                                                                    |         |
| 🔁 Data Tags                                                                                                    | Display To: V General Edit                                                                                                    |         |
| Display Pages                                                                                                    | Data Simulation                                                                                                    |         |
|                                                                                                    | Simulate As: General Edit.                                                                                                    |         |
| Programs                                                                                                    |                                                                                                    |         |
| Web Server                                                                                                    | Data Actions                                                                                                    |         |
| Data Logger                                                                                                    | On Write: v General None Edt.                                                                                                    | _       |
| Security                                                                                                    | Data Setpoint Data Tags                                                                                                    |         |
|                                                                                                    | Use Setpoint: No 👻                                                                                                    |         |
| H sur quenes                                                                                                    | P Value: General Fitte                                                                                                    |         |
| g7 im                                                                                                    | System                                                                                                    |         |
|                                                                                                    |                                                                                                    | OC MUNE |

Figure 18.

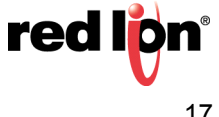

#### **Special Tag Mapping Considerations**

#### Strings

When accessing items with a data type of "String", the item should be assigned to a string tag and the tag's Packing should be set to ASCII BigEndian. Since packing is used, the string length must be set to the selected text length or the selected text length + 2 when the selected text length is not divisible by 4. If the string tag is not initially set to the proper length, the communication blocks may need to be rebuilt. This can be accomplished by running the Rebuild Comms Blocks utility available in Crimson's File->Utility menu. Care should be taken when writing to string items. In the event that the current string value contains the same first 4 or more characters as the desired string value, the string should be cleared before writing the desired string.

#### 64-Bit Data

Access to 64-bit double values is possible by using data arrays in conjunction with user functions provided in Crimson; Version 3.0 and later. Simply map all parameters of type double to a numeric tag array. The array selection is available in each tag. Then use the following user functions to get and set double values, respectively:

```
    cstring AsTextR64 (Data) - Where Data is the first element in the array of the double value that will be passed as a string.
    void TextToR64 (Input, Output) - Where Input is a string representing a double value and Output is the first element in the array of the double value to be set.
```

**Note**: Other 64-bit math functions are also available. Please review the Crimson 3.0 Reference Manual.

#### **Time Parameters**

Use Crimson's Time and Date primitive or format type when displaying the target device's Current Time (Parameter 8 of Point Type 12, Parameter 7 of Point Type 136) or any other Time data type.

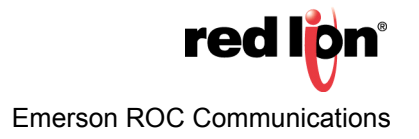

#### Disclaimer

It is the customer's responsibility to review the advice provided herein and its applicability to the system. Red Lion makes no representation about specific knowledge of the customer's system or the specific performance of the system. Red Lion is not responsible for any damage to equipment or connected systems. The use of this document is at your own risk. Red Lion standard product warranty applies.

#### **Red Lion Technical Support**

If you have any questions or trouble contact Red Lion Technical Support by emailing <u>support@redlion.net</u> or calling 1-877-432-9908.

For more information: http://www.redlion.net/support/policies-statements/warranty-statement

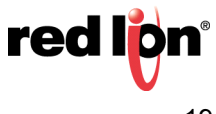